# ا قنونعل احاتم ARP لودج ءاقبإل حئاص IP

### فدەلا

لوحمب صاخلا (ARP) ناونعلا ليلحت لوكوتورب لودج نييعت ةيفيك لاقملا اذه حرشي اهتيحالص تهتنا يتلا (MAC) طئاسولا ىلإ لوصولا يف مكحتلا نيوانع حسمل ام لودج حسم ةيفيك ةلاقملا هذه حضوت ،كلذ ىلإ ةفاضإلاب .ARP لودج نم رركتم لكشب ARP أطخلل لولح يه تارايخلا هذه .ايودي ARP

## ةمدقملا

مساب اضيأ فورعملا، MAC ناونع ARP دجي .IP هيجوت يف ةبولطم ةفيظوب ARP موقي (لودج) تقؤم نيزخت ةركاذب ARP ظفتحي .IP فورعملا هناونع نم فيضمل ،زاهجلا ناونع يتلا Cisco ةزهجأ عيمج نم ءزج وه IP. ARP نيوانع ىلإ MAC نيوانع نييعت اهيف متي IP. LP لغشت

معد ذيفنت اەنكميو 3 ةقبطلا يف Cisco Small Business تالوحم ضعب ليغشت نكمي لوكوتورب مادختسإ متي .(DHCP) فيضملل يكيمانيدلا نيوكتلا لوكوتورب مداخ لوحم نيوكت متي امدنع .ةزهجألا ىلإ ايئاقلت IP نيوانع نييعتل عئاش لكشب DHCP ا نيوانع صيصختل لخدت يأ ةداع مزلي ال ،ةبسانملا DHCP تاعمجت عم DHCP مداخك .ءالمعل

دقع ديدجت مت اذإ .DHCP راجئتسإ تقو اضيأ محنم متي ،IP ناونع نييعت متي امدنع ،زامجلا ىلع ةداع IP ناونع سفنب ظافتحالا متي منإف ،ةيحالصلا ءامتنا لبق راجيإلا .ةكبشب رارمتساب الصوم زامجلا نوكي امدنع ةداع اذه ثدحي .ديدج راجيإ تقو محنم متيو

،ةكبشلا ليغشت ةداعإ مت وأ ،تاكبشلا نيب هلقن مت وأ ،زامج ليغشت فاقيإ مت اذا نيوانعلا هذهب ظافتحالا متي ام ةداعو .اذه IP ناونع زجح ةيحالص يهتنت نأ نكميف متي .هنييعت مت يذلا MAC ناونع قباطتو ،تقولا نم ةرتفل اهتيحالص تهتنا يتلا ملا يل ليمع مضنا اذا يتح زاجتحا ناكمك DHCP مداخ تانايب ةدعاق لخاد اذهب ظافتحالا اذه نوكي دق .لبق نم هيدل ناك يذلا IP ناونع سفن نييعت نكمي ،يرخأ قرم ةكبشلا قكبشلا يل الي من مينا يتل اقره جالا نم ريثكل الكان من ان ي من الما مراد الما يتا ال

ةكبش ليغشتب تمق اذإ .هل IP ناونع نييعت مزلي ،ديدج زاهج اهيف لصتي ةرم لك يف ،ةيفاك ةعرسب اهحسم متي مل ةيحالصلا ةيهتنم IP نيوانع نم ريثكلا دجوي ثيح، اهئاطعإل IP نيوانع نم يأ هيدل سيلو IP نيوانع نم DHCP عمجت ذفني نأ نكمي قلمتحملا ةلأسملا هذه بنجتل تارايخ ةعضب كانهو .ددجلا ءالمعلل

<u>اراركت رثكأ لكشب ARP لودج حسمل لوحملا نيوكت :1 رايخلا</u>

<u>ايودي ARP ةمئاق حسم :2 رايخلا</u>

نم (GUI) ةيموسرلا مدختسملا ةهجاو نمض كتادادعا نم الوأ ققحتلل ةءارقلاب مق حاتفملا.

قيبطتلل ةلباقلا ةزهجألا

SF200

SG200

SF300

SG300

SG350X

SG500X

SG500XG

SG550

SG550X

SG550XG

#### جماربلا رادصإ

تارادصإلا عيمج ىلع قيبطتلل لباق

#### gui لا ىلع دادعإ ةيلمع تققد

ق**مرلك**و **مدختسمرا مسا** لاخدا لالخ نم Cisco لوحم ىلا لوخدلا ليجستب مق 1. ةوطخلا دورمرا ةمرلكو مدختسمرا مسا نوكي ايضارتفا .ل**وخداا ليجست** قوف رقنا .**رورمرا** قمرلكو مدختسمرا مسا كيدل نوكي نأ بجي ،قدوجوم ةكبش ىلع لمعت كنأ امب نكلو كلذ نم الدب هذه دامتعالا تانايب لخدأ .كب ناصاخلا رورمرا

| ululu Switch<br>cisco |                                  |  |
|-----------------------|----------------------------------|--|
|                       | Password: 2                      |  |
|                       | Language: English ▼              |  |
|                       | 3 Log In Secure Browsing (HTTPS) |  |

مداخ ةلااح **نيكمت** نم ققحتو **صئاصخلا < DHCP مداخ < IP نيوكت** ىلإ لقتنا .2 ةوطخلا DHCP.

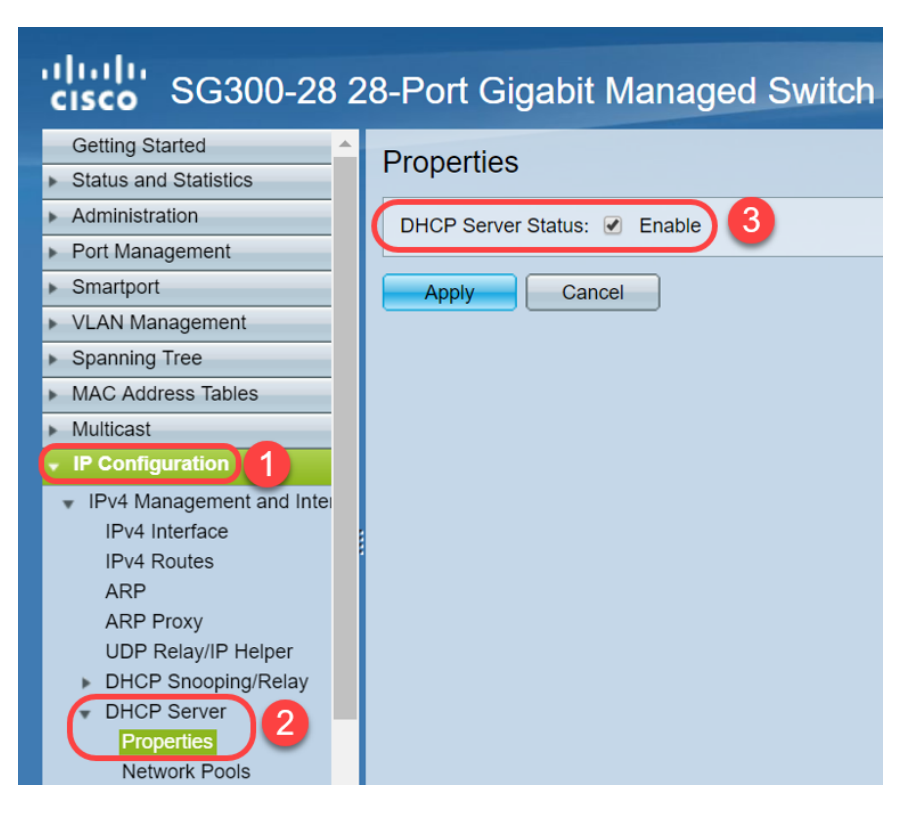

ع*مجت لودج* نمض .**تاكبشلا تاعمجت < DHCP مداخ < IP نيوكت** ىلإ لقتنا .3 ةوطخلا *قرجؤملا نيوانعلا ددع* نمضتت يتلا ليصافتلا نم ققحت ،*تاكبشلا*.

| cisco SG300-28 2                                                                                                    | 8-Port Gigabit Managed Swi                                                                                                    | itch                                      | cisco Language:              |
|----------------------------------------------------------------------------------------------------|----------------------------------------------------------------------------------------------------|-------------------------------------------|------------------------------|
| Spanning Tree     MAC Address Tables                                                                                                    | Network Pools                                                                                                    |                                           |                              |
| Multicast     IP Configuration     IPv4 Management and Inter                                                                                                    | Network Pool Table           Pool Name         Network Mask         Address           MVDHCPpool         255.255.255.0         192.168 | Pool Start Address Pool End Lease Duratio | n Number of Leased Addresses |
| IPv4 Interface<br>IPv4 Routes<br>ARP<br>ARP Proxy<br>UDP Relay/IP Helper<br>DHCP Server<br>Properties<br>Network Pools<br>Static Hosts<br>DHCP Options<br>Address Binding<br>IPv6 Management and Inter<br>Domain Name System | Add Edit Delete DHCP Server Options                                                                                                    | Details                                   |                              |

ءالمع دوجو مدعل ارظن *،رفص ةرجؤملا نيوانعلا ددع* ضرعي ،لاثملا اذه يف **:ةظحالم** نيلصتم.

ليصافت ىلع عالطالل **نيوانعلا طبر < DHCP مداخ < IP نيوكت** ىلإ لقتنا .4 ةوطخلا DHCP ل رجؤملا تقولا نيوكت متي ،يضارتفا لكشب .اهتيحالص تهتنا يتلا ليمعلا ،ةكبشلاب ليمعلا لاصتا عاطقناو DHCP ليمعل ةرجؤملا ةدملا ءاهتنا درجمب .دحاو مويل .تقولا نم ةرتفل ةيحالصلا *يهتن*م ةلاحك لاخدالا اذهب ظفتحي لوحملا لظيس

| ahaha                                                |      |               |                   |                      |                          |         |         |
|------------------------------------------------------|------|---------------|-------------------|----------------------|--------------------------|---------|---------|
| cisco SG300-28PF                                     | 28 ° | B-Port Gig    | abit PoE+         | Managed Switch       |                          |         |         |
| Getting Started                                      |      | 192.168.95.12 | Client Identifier | 01.94.bf.2d.f1.81.65 | 2018-Oct-19 00:00:-29324 | Dynamic | Expired |
| <ul> <li>Status and Statistics</li> </ul>            |      | 192.168.95.13 | Client Identifier | 01.14.20.5e.8f.42.0e | 2018-Oct-20 00:00:-34234 | Dynamic | Expired |
| <ul> <li>Administration</li> </ul>                   |      | 192.168.95.14 | Client Identifier | 01.4c.57.ca.5e.15.b6 | 2018-Oct-21 00:00:-27963 | Dynamic | Expired |
| <ul> <li>Port Management</li> </ul>                  |      | 192.168.95.15 | Client Identifier | 01.a0.56.f3.e3.b0.06 | 2018-Oct-20 00:00:-34099 | Dynamic | Expired |
| <ul> <li>Smartport</li> </ul>                        |      | 192.168.95.16 | Client Identifier | 01.f0.db.e2.65.d4.60 | 2018-Oct-20 10:41:30     | Dynamic | Expired |
| <ul> <li>VLAN Management</li> </ul>                  |      | 192.168.95.17 | Client Identifier | 01.b4.f7.a1.c0.c2.20 | 2018-Oct-21 00:00:-45672 | Dynamic | Expired |
| <ul> <li>Spanning Tree</li> </ul>                    |      | 192.168.95.18 | Client Identifier | 01.fc.d8.48.d9.2a.7e | 2018-Oct-21 00:00:-36500 | Dynamic | Expired |
| <ul> <li>MAC Address Tables</li> </ul>               |      | 192.168.95.19 | Client Identifier | 01.54.33.cb.67.1f.69 | 2018-Oct-20 00:00:-45676 | Dynamic | Expired |
| ▶ Multicast                                          |      | 192.168.95.20 | Client Identifier | 01.64.5a.04.b0.83.a6 | 2018-Oct-20 10:04:11     | Dynamic | Expired |
| IP Configuration                                     |      | 192.168.95.21 | Client Identifier | 01.80.ed.2c.9f.95.0b | 2018-Oct-19 09:38:24     | Dynamic | Expired |
| ·                                                    |      | 192.168.95.22 | Client Identifier | 01.4c.57.ca.46.76.1a | 2018-Oct-20 00:00:-29323 | Dynamic | Expired |
| IPv4 Management and Interface                        |      | 192.168.95.23 | Client Identifier | 01.c4.b3.01.d4.aa.dd | 2018-Oct-19 09:42:03     | Dynamic | Expired |
| IPv4 Routes                                          |      | 192.168.95.24 | Client Identifier | 01.3c.2e.f9.24.ef.7d | 2018-Oct-21 00:00:-30419 | Dynamic | Expired |
| ARP                                                  |      | 192.168.95.25 | Client Identifier | 01.a0.56.f3.cd.7f.4e | 2018-Oct-19 10:15:07     | Dynamic | Expired |
| ARP Proxy                                            |      | 192.168.95.26 | Client Identifier | 01.a0.4e.a7.0c.f6.06 | 2018-Oct-20 00:00:-47162 | Dynamic | Expired |
| DHCP Spooning/Relay                                  |      | 192.168.95.27 | Client Identifier | 01.30.35.ad.bf.37.76 | 2018-Oct-20 00:00:-46586 | Dynamic | Expired |
| DHCP Server                                          |      | 192.168.95.28 | Client Identifier | 01.0c.d7.46.26.bb.0b | 2018-Oct-21 00:00:-26690 | Dynamic | Expired |
| Properties                                           |      | 192.168.95.29 | Client Identifier | 01.14.56.8e.6b.00.85 | 2018-Oct-21 00:00:-31124 | Dynamic | Expired |
| Network Pools                                        |      | 192.168.95.30 | Client Identifier | 01.24.18.1d.31.a5.6e | 2018-Oct-20 00:00:-31676 | Dynamic | Expired |
| Excluded Addresses                                   |      | 192.168.95.31 | Client Identifier | 01.a0.99.9b.45.33.61 | 2018-Oct-21 00:00:-25319 | Dynamic | Expired |
| DHCP Options                                         |      | 192.168.95.32 | Client Identifier | 01.f0.d7.aa.7f.af.a0 | 2018-Oct-21 00:00:-44698 | Dynamic | Expired |
| Address Binding 3                                    |      | 192.168.95.33 | Client Identifier | 01.7c.04.d0.2b.1f.0a | 2018-Oct-21 00:00:-24125 | Dynamic | Expired |
|                                                      |      | 192.168.95.34 | Client Identifier | 01.3c.f8.62.d9.0a.62 | 2018-Oct-21 00:00:-25297 | Dynamic | Expired |
| IPv6 Management and Interface                        |      | Delete        |                   |                      |                          |         |         |
| <                                                    |      |               |                   |                      |                          |         |         |
| © 2010-2014 Cisco Systems, Inc. All Rights Reserved. |      |               |                   |                      |                          |         |         |

ى*مىق أل*ا د*حل*ا نم قرقحتو TCAM مادختسإ < تايئاصحإلاو قراحلا علام لي لوتنا .5 ةوطخلا (TCAM) ميجوتلل قلباقلا قثلاثلا قركاذلاب دصقي .*IP ريغو 1*24 *ل TCAM تال اخدإل* ،يضارتفا لكشب .اهثحبيو MAC نيوانع لوادج ينبي يذلا لوحملا يف قدوجوملا قركاذلا 3 ققبط يف حاتفملا نوكي امدنع .الاخدا 128 وه ARP لودج مجحل ىصقالا دحلا نوكي علام ARP لودج لصي امدنع .اضيأ ايضارتفا يناث 60000 علا ARP قلهم تتبث ،بولسأ حسم متي يتح قديدجلا MAC نيوانع ملعت نع لوحملا فقوتيس ،قعسلل يصقالا دحلا .

| SG300-28 28-Port Gigabit Managed Switch                      |                           |         |         |        |         |
|--------------------------------------------------------------|---------------------------|---------|---------|--------|---------|
| Getting Started<br>Status and Statistics 1<br>System Summary | TCAM Utilization          |         |         |        |         |
| Interface                                                    | Maximum TCAM Entries for  | IPv4 Ro | uting   | Non-IP | Rules   |
| Etherlike                                                    | IPv4 and Non-IP           | In Use  | Maximum | In Use | Maximum |
| 802.1x EAP                                                   | 128                       | 7       | 128     | 0      | 338     |
| ACL<br>TCAM Utilization 2<br>• RMON<br>• View Log            | Routing Resource Manageme | ent     |         |        |         |

## اراركت رثكأ لكشب ARP لودج حسمل لوحملا نيوكت :1 رايخلا

المعلى ARP عمجت نم IP ناونع ىلع لوصحلاب ددجلا DHCP ءالمعل ARP لودج حسم حمسيس DHCP عمجت نم IP ناونع ىلع لوصحلاب ددجلا يضارتفالا دادعإلاا نم ةيناث 300 ىل ARP قلەم تادادعإ ليلقت كنكمي ،كلذب مايقلل ARP لودج نم ةيحالصلا ةيەتنم MAC نيوانع حسم ىلإ اذه يدؤيس .ةيناث 60000 وهو .مظتنم ساسأ ىلع رثكأ رركتم لكشب ل يضارتفالا *لاخدالا نس* نيوكت نم ققحتلل IP > ARP نيوكت ىلا لقتنا 1. ةوطخلا ARP جورخلل *يداعلا رمعلا* رايخ نيكمتو 60000 ەنأ ىلع

| SG300-28 28-Port Gigabit Managed Switch       |                                                                    |  |  |
|-----------------------------------------------|--------------------------------------------------------------------|--|--|
| Getting Started                               | ARP                                                                |  |  |
| <ul> <li>Status and Statistics</li> </ul>     |                                                                    |  |  |
| <ul> <li>Administration</li> </ul>            | ARP Entry Age Out: 60000 sec (Range: 1 - 40000000, Default: 60000) |  |  |
| <ul> <li>Port Management</li> </ul>           |                                                                    |  |  |
| <ul> <li>Smartport</li> </ul>                 | Clear ARP Table Entries: All                                       |  |  |
| <ul> <li>VLAN Management</li> </ul>           | Static                                                             |  |  |
| <ul> <li>Spanning Tree</li> </ul>             | Normal Age Out                                                     |  |  |
| MAC Address Tables                            |                                                                    |  |  |
| <ul> <li>Multicast</li> </ul>                 | Apply Cancel                                                       |  |  |
| ✓ IP Configuration 1                          |                                                                    |  |  |
| <ul> <li>IPv4 Management and Inter</li> </ul> | ARP Table                                                          |  |  |
| IPv4 Interface                                | Filter: Interface equals to VLAN 1 V Go Clear Filter               |  |  |
| IPv4 Routes                                   | Interface IP Address MAC Address Status                            |  |  |
| ARP Proxy                                     | ULAN 1 192.168.1.90 e8:6a:64:65:18:8a Dynamic                      |  |  |
| UDP Relay/IP Helper<br>▶ DHCP Snooping/Relay  | Add Edit Delete                                                    |  |  |

رمعلا ءاقتنا رز كرتاً ،ةيناث 300 ىلإ ARP لاخدا رمع جرخ ةميق ريرحتب مق .2 ةوطخلا قبطي ةقطقط .يضارتفالاا جراخ يداعلا.

| de de                                                            |                                                                                                    |
|------------------------------------------------------------------|----------------------------------------------------------------------------------------------------|
| <b>cisco</b> SG300-28                                            | 28-Port Gigabit Managed Switch                                                                                      |
| Getting Started A                                                | ARP 1                                                                                                    |
| Administration     Port Management     Smartport                 | Clear ARP Table Entries: All                                                                                        |
| VLAN Management     Spanning Tree                                | Dynamic<br>Static<br>Normal Age Out                                                                                 |
| MAC Address Tables     Multicast     IP Configuration            | Apply Cancel                                                                                                    |
| <ul> <li>IPv4 Management and Inter<br/>IPv4 Interface</li> </ul> | ARP Table       Filter:     Interface equals to VLAN 1 V       Go     Clear Filter                                  |
| IPv4 Routes<br>ARP<br>ARP Proxy                                  | Interface     IP Address     MAC Address     Status       VLAN 1     192.168.1.90     e8:6a:64:65:18:8a     Dynamic |
| UDP Relay/IP Helper<br>DHCP Snooping/Relay<br>DHCP Server        | Add Edit Delete                                                                                                    |

ءدب نيوكت يف ەليغشت يراجلا نيوكتلا ظفحل **نيوكتلا ظفح/خسن** ددح .3 ةوطخلا ەليغشت ةداعإ وأ لوحملا ليغشت ةداعإ دعب نيوكتلا ءاقب نمضي اذەو .ليغشتلا.

|                                               | cisco                                                                                                    |
|-----------------------------------------------|----------------------------------------------------------------------------------------------------|
| <b>cisco</b> SG300-28 2                       | 28-Port Gigabit Managed Switch                                                                                 |
| Getting Started                               | ADD                                                                                                    |
| <ul> <li>Status and Statistics</li> </ul>     |                                                                                                    |
| <ul> <li>Administration</li> </ul>            | Success To permanently save the configuration as to the Conv/Save Configuration have or click the Save icon    |
| <ul> <li>Port Management</li> </ul>           | Success. To permanently save the configuration, go to the copy save configuration bage of click the save icon. |
| <ul> <li>Smartport</li> </ul>                 |                                                                                                    |
| <ul> <li>VLAN Management</li> </ul>           | ARP Entry Age Out: 300 sec (Range: 1 - 40000000, Default: 60000)                                               |
| <ul> <li>Spanning Tree</li> </ul>             | Clear ARP Table Entries: 🔘 All                                                                                 |
| MAC Address Tables                            | O Dynamic                                                                                                    |
| <ul> <li>Multicast</li> </ul>                 | Static                                                                                                    |
| <ul> <li>IP Configuration</li> </ul>          |                                                                                                    |
| <ul> <li>IPv4 Management and Inter</li> </ul> | Apply Cancel                                                                                                   |
| IPv4 Interface                                |                                                                                                    |
| ARP                                           | ARP Table                                                                                                    |
| ARP Proxy                                     | Filter: Interface equals to VLAN 1 V Go Clear Filter                                                           |
| UDP Relay/IP Helper                           | Interface IP Address MAC Address Status                                                                        |
| DHCP Server                                   | VLAN 1 192.168.1.90 e8:6a:64:65:18:8a Dynamic                                                                  |
| Properties<br>Network Pools                   | Add Edit Delete                                                                                                |

مس*ا* تحت .**نيوكتلا ليغشت** ديدحت نم قرقحت ،*ردصملا فلملا مسا تحت* .4 ةوطخلا ق**بطي** ةقطقط .**ليغشتلا ءدب نيوكت** ديدحت نم قرقحت ،*ةەجولا فلملا*.

| SG300-28 28-Port Gigabit Managed Switch                                                                                   |                                                                                                    |  |  |
|----------------------------------------------------------------------------------------------------|----------------------------------------------------------------------------------------------------|--|--|
| Getting Started  Status and Statistics  Administration  System Settings                                                   | Copy/Save Configuration<br>All configurations that the switch is currently using are in the running<br>To retain the configuration between reboots, make sure you copy the |  |  |
| Console Settings<br>User Accounts                                                                                         | Source File Name:    Running configuration  Startup configuration                                                                                                    |  |  |
| <ul> <li>Time Settings</li> <li>System Log</li> </ul>                                                                     | Destination File Name: O Running configuration                                                                                                    |  |  |
| <ul> <li>File Management</li> <li>Upgrade/Backup Firmwar</li> <li>Active Image</li> <li>Download/Backup Config</li> </ul> | Sensitive Data:<br>Exclude<br>Encrypted<br>Plaintext<br>Available sensitive data options are determed                                                                      |  |  |
| Configuration Files Prope<br>Copy/Save Configuration<br>DHCP Auto Configuration<br>Reboot                                 | Save Icon Blinking: Enabled           Apply         Cancel         Disable Save Icon Blinking                                                                              |  |  |

ديدج دادعا ةيلمعلا قبطي نأ ok تقطقط .ةقثبنملا ةذفانلا هذه رهظتس .5 ةوطخلا حاتفملا يلع.

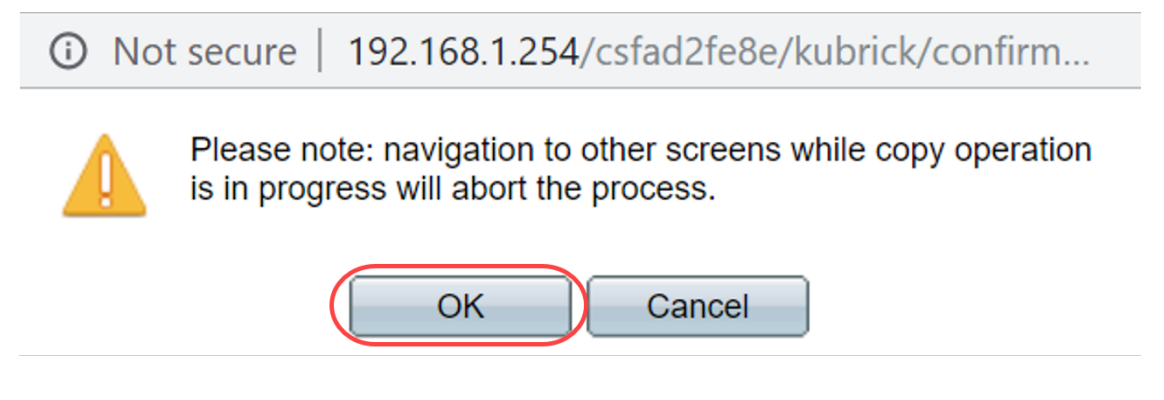

### ايودي ARP ةمئاق حسم :2 رايخلا

ىلع لوصحلل نيرخآلا ءالمعلل ناكم ريفوتل ايودي ةمئاقلا حسم وه يناثلا رايخلا ةيودي ةيلمع هنأل لبقتسملا يف ARP حسم دادعإب ءارجإلا اذه موقي نل .IP ناونع. ةرورضلا دنع ةيلمعلا هذه راركت نكميو.

ا ن**يوكت** ىلإ لقتنا .1 ةوطخلا P > **ARP** تالاخدا عون ددح ،*ARP لودج تالاخدا حسم* تحت ARP تالاخدا عون ددح ،A*RP لودج تالاخدا حسم* تحت ARP ماظنلان م امحسم متيس يتل

اروف ةيويحلاو ةتباثلا نيوانعلا لك فذحي — **لكلا**.

اروف ةيكيمانيدلا نيوانعلا لك — **يكيمانيد** فذحي.

اروف ةتباثلا نيوانعلا لك فذحي **— يكيتاتسإ نكاس**.

لاخدا رمع ءاەتنا تقو ىلا ادانتسا قېكېمانېدلا نېوانعلا فذحې — **يداعلا رمعلا ءاەتنا** ARP ەنيوكت مت يذلا

.لكلا ديدحت متي ،لاثملا اذه يف :**ةظحالم** 

| ARF تادادعإ ةباتك تمت . <b>قبطي</b> ةقطقط | ىلإ اتقۇم ةيمومعلا ‹ | يراجلا نيوكتلا فلم |
|-------------------------------------------|----------------------|--------------------|
| ەليغشت.                                   |                      |                    |

| alualu                                        |                                                                           |  |  |
|-----------------------------------------------|---------------------------------------------------------------------------|--|--|
| cisco SG300-28 2                              | 8-Port Gigabit Managed Switch                                             |  |  |
| Getting Started                               | ADD                                                                       |  |  |
| <ul> <li>Status and Statistics</li> </ul>     |                                                                           |  |  |
| <ul> <li>Administration</li> </ul>            | <b>Ö ARP Entry Age Out:</b> 300 sec (Range: 1 - 40000000, Default: 60000) |  |  |
| <ul> <li>Port Management</li> </ul>           |                                                                           |  |  |
| <ul> <li>Smartport</li> </ul>                 | Clear ARP Table Entries:  All                                             |  |  |
| <ul> <li>VLAN Management</li> </ul>           | Static                                                                    |  |  |
| <ul> <li>Spanning Tree</li> </ul>             | Normal Age Out                                                            |  |  |
| MAC Address Tables                            |                                                                           |  |  |
| <ul> <li>Multicast</li> </ul>                 | Apply Cancel                                                              |  |  |
| IP Configuration                              | 4                                                                         |  |  |
| <ul> <li>IPv4 Management and Inter</li> </ul> | ARP Table                                                                 |  |  |
| IPv4 Interface                                | Filter: Interface equals to VLAN 1 V Go Clear Filter                      |  |  |
| IPv4 Routes                                   | Interface IP Address MAC Address Status                                   |  |  |

ظفح وأ نيوكتلا **ظفح/خسن** زمر قوف رقنا ،مئاد لكشب نيوكتلا ظفحل. 2 ةوطخلا ضماولا.

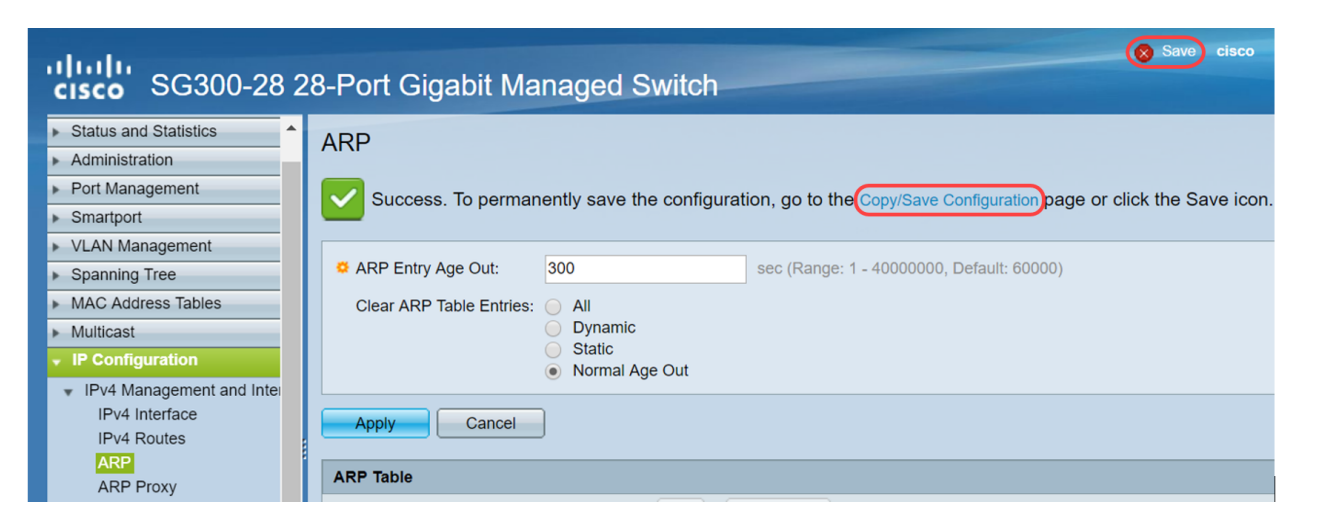

مسا ديدحت نم قرقحت .*نيوكتلا ظفح/خسن* ةحفص ىلإ كەيجوت ةداعإ متتس .3 ةوطخلا رقنا ،**ليغشتلا ءدب** نيوكتك *ةەجولا فلم مسا* ديدحت نمو **راج** نيوكتك ردصملا فلملا .**قيبطت** قوف

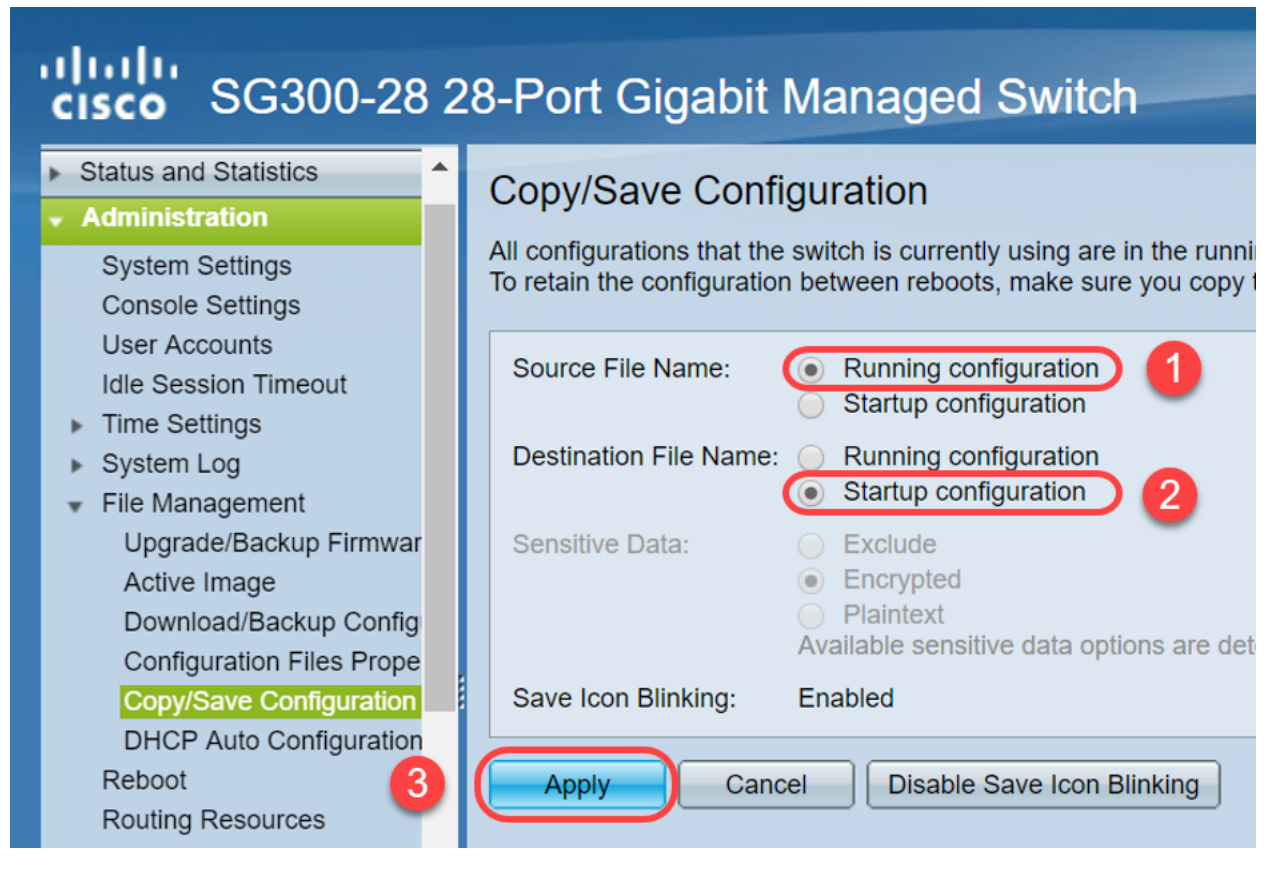

ديدج دادعا ةيلمعلا قبطي نأ ok تقطقط .ةقثبنملا ةذفانلا هذه رهظتس .4 ةوطخلا حاتفملا يلع.

(i) Not secure | 192.168.1.254/csfad2fe8e/kubrick/confirm...

Please note: navigation to other screens while copy operation is in progress will abort the process.

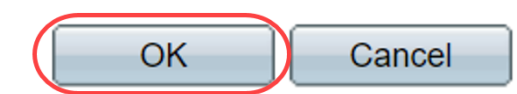

# رارقلا

ايودي اهحسمل وأ رركتم لكشب ARP ةمئاق حسمل ARP لودج دادعإ نم نآلاا تيهتنا دقل.

عرض فيديو متعلق بهذه المقالة...

<u>انقر هنا لعرض المحادثات التقنية الأخرى من Cisco</u>

ةمجرتاا مذه لوح

تمجرت Cisco تايان تايانق تال نم قعومجم مادختساب دنتسمل اذه Cisco تمجرت ملاعل العامي عيمج يف نيم دختسمل لمعد يوتحم ميدقت لقيرشبل و امك ققيقد نوكت نل قيل قمجرت لضفاً نأ قظعالم يجرُي .قصاخل امهتغلب Cisco ياخت .فرتحم مجرتم اممدقي يتل القيفارت عال قمجرت اعم ل احل اوه يل إ أم اد عوجرل اب يصوُتو تامجرت الاذة ققد نع اهتي لوئسم Systems الما يا إ أم الا عنه يل الان الانتيام الال الانتيال الانت الما